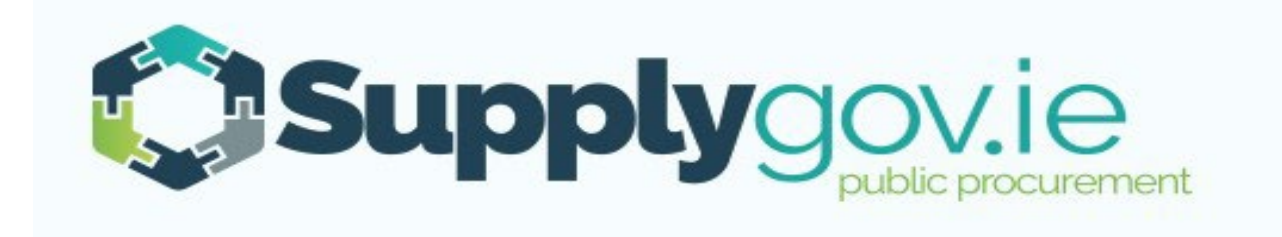

# Request for Tender & Machine Management – Supplier Guide

# Contents

| 1.0:- RFT(s) – Request of Tenders                                                                        |
|----------------------------------------------------------------------------------------------------|
| 2.0:- How can I find out what Competitions I am Active for?                                              |
| 3.0 :- To view what machinery/item of plant you have registered for under DPS Plant Hire7                |
| 4.0:- Viewing RFT's (Request for Tenders)                                                                |
| 4.1: Viewing Request for Tenders (RFT)8                                                                  |
| 4.2: Searching by RFT Reference Number                                                                   |
| 5.0: Overview of an RFT – Example: A closer look at the details in a Plant Hire DPS RFT11                |
| 6.0: Completing your Submission                                                                          |
| 6.1: Plant Hire: selecting a Machine and adding it to the RFT13                                          |
| 6.2: Entering the Pricing details                                                                        |
| 6.3: Adding Attachments                                                                                  |
| 6.4: Save Draft                                                                                          |
| 7.0: Submitting your response                                                                            |
| 8.0: Confirming Response has been submitted to the Local Authority23                                     |
| 9.0: How do I change my response if I have submitted my RFT?                                             |
| 10.0: I 'declined' and RFT in error – how do I get this re-opened?25                                     |
| 11.0 How can I find my Supplygov Machine Reference Number? (This only applies to the DPS for Plant Hire) |
| 12.0 My Checklist                                                                                        |
| 13.0:- Contact Us                                                                                        |

# 1.0:- RFT(s) – Request of Tenders

RFTs are competitions that are run under national procurement arrangements (e.g. Frameworks or Dynamic Purchasing Systems) available on Supplygov.

Note: All Frameworks and Dynamic Purchasing System are advertised on www.etenders.gov.ie.

All Supplygov notifications for RFTs will be sent to Suppliers via email. It is the Suppliers responsibility to ensure that they regularly check their emails and Supplygov account for RFT notifications.

# 2.0:- How can I find out what Competitions I am Active for?

| Login to your Supplygov account. (please refer to the<br>Suppliers Guide on How to register as a Supplier, Log<br>in and Forgotten Login Details) |                        |                               |                    | To<br>Clic  | view the<br>ck ' <b>My Co</b> | DPS/Fra<br>ompetiti | amewor<br>i <b>ons</b> ' ta | ⁺k you are Act<br>b. | ive f  | or,             |       |                   |
|----------------------------------------------------------------------------------------------------|------------------------|-------------------------------|--------------------|-------------|-------------------------------|---------------------|-----------------------------|----------------------|--------|-----------------|-------|-------------------|
| Home                                                                                                    | Supplier Details       | My RFTs & RFQs                | My Compet          | itions      | My Checklist                  |                     | Ferms & Co                  | onditions            | Fo     | rms Messa       | ages  |                   |
| Velcome Test                                                                                                    | - (SupplierID: 1       | 17124)   <u>Supplier Home</u> | <u>Change Pass</u> | word        |                               |                     |                             |                      |        |                 |       | Logou             |
| My Compe                                                                                                    | titions                |                               |                    |             |                               |                     |                             |                      |        |                 |       |                   |
| TenderID                                                                                                    | Competition            |                               |                    |             | Date Submitted                |                     | Lot 1                       | Lot 2                | Lot 3  | Selections      |       | Plant             |
| 3457                                                                                                    | DPS for Plant Hire fo  | or Local Authorities and      | the OPW            |             | 29/06/2022 12:06:24           | 4                   | Active                      | Active               | Active | View Selections | 5     | <u>View Plant</u> |
| Competitio                                                                                                    | ns                     |                               |                    | Lots/C      | ategories                     |                     | Contractir                  | ng Authoi            | rities |                 | Stat  | us                |
| Civil Enginee                                                                                                    | ring Materials - Suppl | y Only                        |                    | View        |                               |                     | View                        |                      |        |                 | Unk   | nown              |
| Minor Buildi                                                                                                    | ng Works - Tradesper   | sons                          |                    | View        |                               |                     | View                        |                      |        |                 | Activ | /e                |
|                                                                                                    |                        |                               |                    |             |                               |                     |                             |                      |        |                 |       |                   |
|                                                                                                    |                        |                               |                    |             |                               |                     |                             |                      |        |                 |       |                   |
| Supplies, Sei                                                                                                    | vices & Tool Hire      |                               |                    | <u>View</u> |                               |                     | View                        |                      |        |                 | On-0  | Going             |
|                                                                                                    |                        |                               |                    |             |                               |                     |                             |                      |        |                 |       |                   |
|                                                                                                    |                        |                               |                    |             |                               |                     |                             |                      |        |                 |       |                   |
|                                                                                                    |                        | My C                          | hecklist           | Bac         | k                             |                     |                             |                      |        |                 |       |                   |

| Home Su                                                                                                    | pplier Details       | My RFTs & RFQs | My Competitio | ns My Checklist     | Terms & Conditions                                                                                                    | Forms                                                   | Messages |        |  |  |  |
|----------------------------------------------------------------------------------------------------|----------------------|----------------|---------------|---------------------|----------------------------------------------------------------------------------------------------|---------------------------------------------------------|----------|--------|--|--|--|
| Welcome Test - (SupplierID: 17124)   Supplier Home   Change Password                                                           |                      |                |               |                     |                                                                                                    |                                                         |          | Logout |  |  |  |
|                                                                                                    |                      |                |               |                     |                                                                                                    |                                                         |          |        |  |  |  |
| My Competit                                                                                                    | ions                 |                |               |                     |                                                                                                    |                                                         |          |        |  |  |  |
| TenderID List of DPS/Framew                                                                                                    |                      | mework you     |               | Date Submitted      | Under the <b>'Status</b>                                                                                                    | Under the ' <b>Status</b> ' heading, you can see if you |          |        |  |  |  |
| 3457                                                                                                    | are active for       | n              | d the OPW     | 29/06/2022 12:06:24 | Qualified/Disqual                                                                                                    | Qualified/Disqualified/Active for a DPS/Frame           |          |        |  |  |  |
|                                                                                                    |                      |                |               |                     |                                                                                                    |                                                         |          | _      |  |  |  |
| Competitions                                                                                                    | 1                    |                | Lot           | ts/Categories       | Contracting Authoritie                                                                                                    | es.                                                     | Status   |        |  |  |  |
| Civil Engineering                                                                                                    | g Materials - Supply | Only           | <u>Vie</u>    | w                   | View                                                                                                    |                                                         | Unkho    | wn     |  |  |  |
| Minor Building V                                                                                                    | Works - Tradesperso  | ons            | Vie           | w                   | View                                                                                                    |                                                         | Active   |        |  |  |  |
|                                                                                                    |                      |                |               |                     |                                                                                                    |                                                         |          |        |  |  |  |
| Supplies, Service: Click 'View' under the heading 'Lots/Categories' to review the list of commodities that you are Active for. |                      |                |               |                     | Click 'View' under the heading ' <b>Contracting</b><br><b>Authorities</b> ' to review the list of Local Authorities<br>you have selected. |                                                         |          |        |  |  |  |
|                                                                                                    |                      | Му             | Checklist     | Back                |                                                                                                    |                                                         |          |        |  |  |  |

| Home                               | Supplier Details                   | My RFTs & RFQs<br>17124)   <u>Supplier Home</u>          | My Competitions           | My Ch<br>For 'DPS Plant Hire' – You can see what 'Lots'<br>you are active for. You can also view what<br>'Regions' & 'Plant' you have selected. |            |                                            |                                                    | Logo                                                |                                                                        |                                                        |
|------------------------------------|------------------------------------|----------------------------------------------------------|---------------------------|----------------------------------------------------------------------------------------------------|------------|--------------------------------------------|----------------------------------------------------|-----------------------------------------------------|------------------------------------------------------------------------|--------------------------------------------------------|
| /ly Compe                          | etitions                           |                                                          |                           |                                                                                                    |            |                                            |                                                    |                                                     |                                                                        |                                                        |
| TenderID                           | Competition                        |                                                          |                           | Date Subn                                                                                                    | nitted     | Lot 1                                      | Lot 2                                              | Lot 3                                               | Selections                                                             | Plant                                                  |
| 3457                               | DPS for Plant Hire f               | or Local Authorities and                                 | l the OPW                 | 29/06/2022                                                                                                    | 2 12:06:24 | Active                                     | Active                                             | Active                                              | View Selections                                                        | View Plant                                             |
| <b>Competitio</b><br>Civil Enginee | <b>ns</b><br>ring Materials - Supp | Click on ' <b>View S</b><br>and Plant Select<br>ly Crity | Selections' to view cted. | / Lots, Re                                                                                                    | gions      | Contraction                                | ng Autho                                           | orities                                             | s<br>L                                                                 | i <b>tatus</b><br>Jnknown                              |
| Minor Buildi                       | ng Works - Tradesper               | sons                                                     | View                      |                                                                                                    |            | Click or<br>you hay<br>for 'DP<br>plant or | n ' <b>View</b><br>ve regis<br>S Plant<br>r to rem | <b>Plant'</b> t<br>tered or<br>Hire'. T<br>ove an i | o view the Mach<br>your Supplygo<br>o add a maching<br>tem of plant/ma | hinery/Plant<br>v Account<br>e/item of<br>chinery from |
| Supplies, Ser                      | vices & Tool Hire                  |                                                          | <u>View</u>               |                                                                                                    |            | your Su<br>Supply<br>emailin               | upplygo<br>gov Hel<br>g eproc                      | v accou<br>pdesk c<br>@kerry                        | nt, please conta<br>n 066 7183734<br>coco.ie                           | ict the<br>or by                                       |
|                                    |                                    | NAS I                                                    | Charleliat                |                                                                                                    |            |                                            |                                                    |                                                     |                                                                        |                                                        |

### 3.0 :- To view what machinery/item of plant you have registered for under DPS Plant Hire

You will only receive RFT emails for 'DPS for Plant Hire' based on the Category/Categories of Plant you selected during your application to the DPS of Plant Hire.

### DPS for Plant Hire for Local Authorities and the OPW Summary

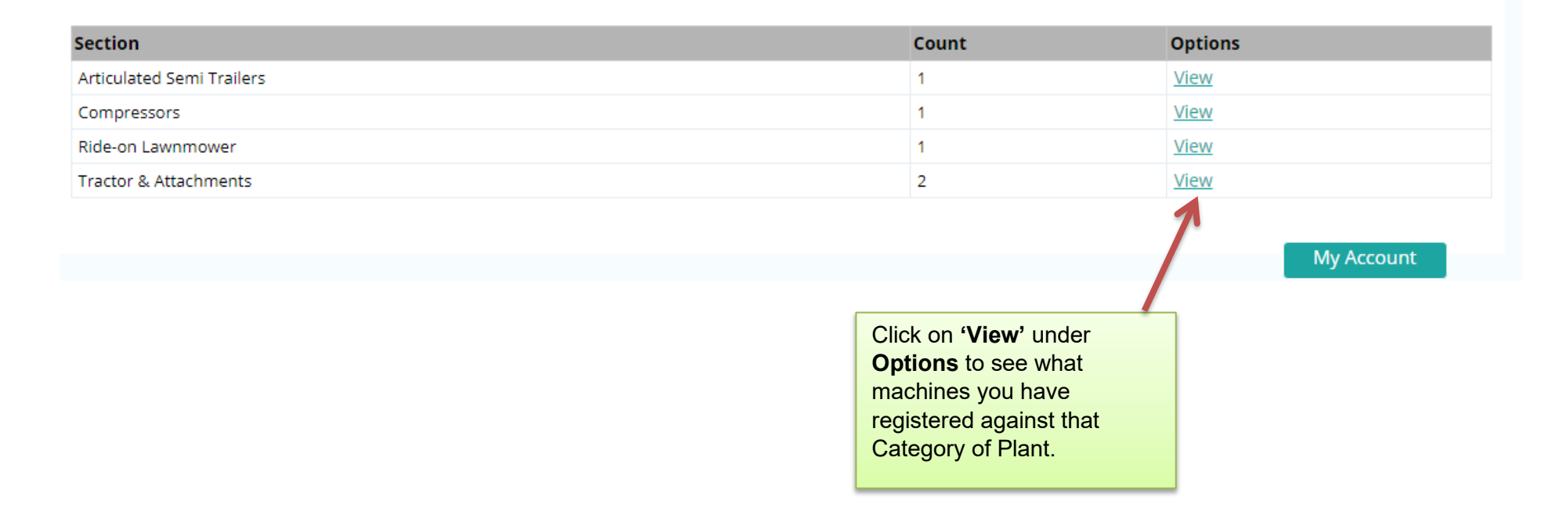

## 4.0:- Viewing RFT's (Request for Tenders)

### 4.1: Viewing Request for Tenders (RFT)

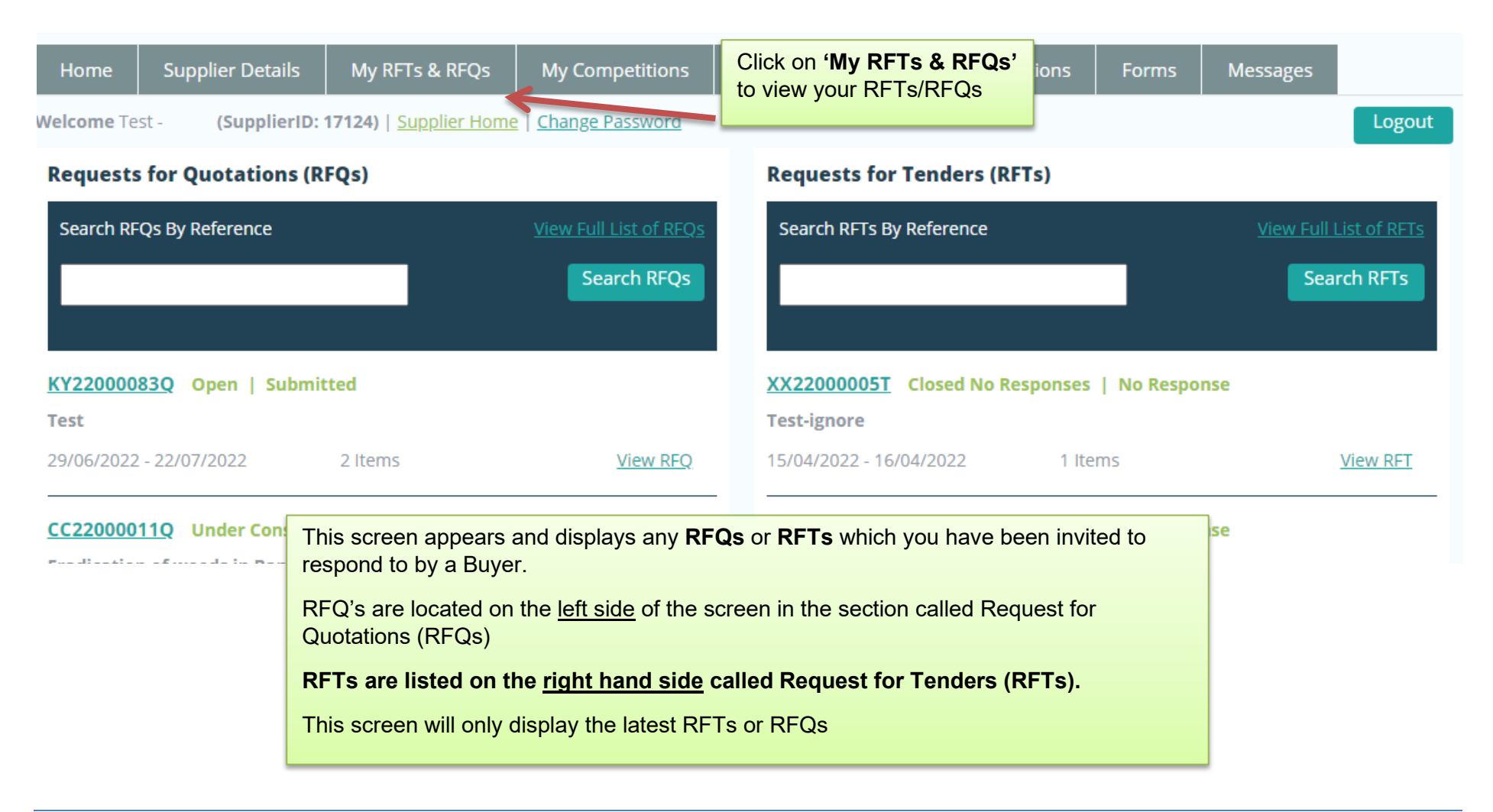

To view all RFTs click on 'View Full list of RFT's' link

| lests for Tenders (RFTs)                                       |                                              |                                                                                                    |
|----------------------------------------------------------------|----------------------------------------------|----------------------------------------------------------------------------------------------------|
| earch RFTs By Reference                                        | <u>View Full List of RFTs</u><br>Search RFTs | Click 'View Full List of<br>RFTs to view the list of all<br>RFTs which you have been<br>invited to tender for.                            |
| 22000005T Closed No Responses   No Response<br>t-ignore        |                                              |                                                                                                    |
| 5/04/2022 - 16/04/2022 1 Items                                 | View RFT                                     |                                                                                                    |
| X22000004T Closed No Responses   No Response                   |                                              | A full list of all RFTs will appear that you h<br>invited to tender for. Please note some of<br>have expired as the closing date has pass |
| 4/03/2022 - 25/03/2022 1 Items                                 | View RFT                                     | the RFT will change ' <b>Under Evaluation</b> '.                                                                                          |
| X22000003T Closed No Responses   No Response<br>est rft ignore |                                              | ' <b>No Response'</b> means you have not subr<br>reply/response to this RFT.                                                              |
| 4/03/2022 - 25/03/2022 1 Items                                 | View RFT                                     |                                                                                                    |

# 4.2: Searching by RFT Reference Number When a Contracting Authority issues a new RFT that you are qualified and active for, you will receive an email that contains a specific RFT reference number. You will need to insert the RFT **Requests for Tenders (RFTs)** reference number in the text box 'Search RFTs by Reference' and click 'Search RFTs' Search RFTs By Reference Search RFTs KY22000239T Page 1 of 1 Total Results: 1 « < 1 > » KY22000239T Open | No Response Test Test 30/06/2022 - 28/07/2022 2 Items View RFT Page 1 of 1 Total Results: 1 « < 1 > » The above screen appears if the RFT reference you entered is correct and has been found. The RFT reference number is displayed along with the status of the RFT, the timeframe and the number of line items. To view the full details, click 'View RFT'.

# 5.0: Overview of an RFT – Example: A closer look at the details in a Plant Hire DPS RFT

| Request for Tender: KY220                                                                                                    | 00251T <sup>Open</sup>                                                                                                    | Summary Contains:<br>Description of RFT, Date Published, Clarification Date and Time,<br>Closing Date and time, Buyer Contact details, Expected Delivery<br>Date, Delivery Location.                                                             |  |  |  |
|----------------------------------------------------------------------------------------------------|----------------------------------------------------------------------------------------------------|----------------------------------------------------------------------------------------------------|--|--|--|
| Description:Hire of Articulated SDate Published:05/07/2022Clarification Date:19/07/2022 - 12:00Closing Date:26/07/2022 - 12:00Buyer Contact: | emi Trailers                                                                                                    | Expected Delivery Date: 02/08/2022<br>Delivery Location: No where<br>Group: Test Group                                                                                                    |  |  |  |
| SRFT Documents          Test Doc(6).docx (54.71 KB)         map of Killarney.docx (11.07 KB)                                                 |                                                                                                    | Documents:<br>Documents section contains any documents<br>uploaded by the Buyer. These documents<br>should be read carefully prior to responding<br>to the RFT.                                                                                  |  |  |  |
| My Response RFT Messages                                                                                                    | A Buyer may attach a docume<br>submission:<br>(i) Open the documer<br>(ii) Save it to your owr<br>(iii) Complete all detail<br>Documents' sectio | ent which they want completed and returned as part of your<br>nt<br>n computer under a different name<br>Is and save. You will have to attach this file under the 'Suppliers<br>on which is explained in Section 6.3. 40 MB is the maximum files |  |  |  |
|                                                                                                    | size allowed                                                                                                    |                                                                                                    |  |  |  |

| My Response Rei Messages                                                                                                    |                                                                                                    |                                                                                                    |       |  |
|----------------------------------------------------------------------------------------------------|----------------------------------------------------------------------------------------------------|----------------------------------------------------------------------------------------------------|-------|--|
|                                                                                                    |                                                                                                    | Line Items:                                                                                                    |       |  |
| Line Items DPS for Plant Hire for Local Authorities and the Operator (without PSCS) > Articulated Semi Trailers Trailers > Flat Body Trailer | Lists the product/type of plant that is<br>required and the rate type. In this example<br>the rate required is 'Total Cost'                       |                                                                                                    |       |  |
| Jobs with in Killarney Municipal Area. Map attac                                                                                             | Select Machine:                                                                                                    |                                                                                                    |       |  |
| Select Machine Choose I  Add Item Total                                                                                                    | When responding to an RFT for F<br>you must select the 6 digit Supply<br>Machines Reference number from<br>dropdown menu and click ' <b>Add</b> ' | Plant Hire,<br>/gov<br>n the                                                                                                    |       |  |
| Charges                                                                                                    |                                                                                                    |                                                                                                    |       |  |
| Charge                                                                                                    | Price                                                                                                    |                                                                                                    | Total |  |
| Charges Total                                                                                                    |                                                                                                    | (                                                                                                    | ٥٥.00 |  |
|                                                                                                    |                                                                                                    |                                                                                                    |       |  |
| Supplier Documents                                                                                                    | Upload File                                                                                                    | Supplier Documents:<br>All documentation/additional information<br>to be returned by a Supplier can be<br>attached here. 40MB is the max file size<br>allowed. |       |  |
|                                                                                                    | No Files Added                                                                                                    |                                                                                                    |       |  |

# 6.0: Completing your Submission

### 6.1: Plant Hire: selecting a Machine and adding it to the RFT

NOTE: This section only applies to DPS Plant Hire. If you are not registered for Plant Hire, skip to section 6.2

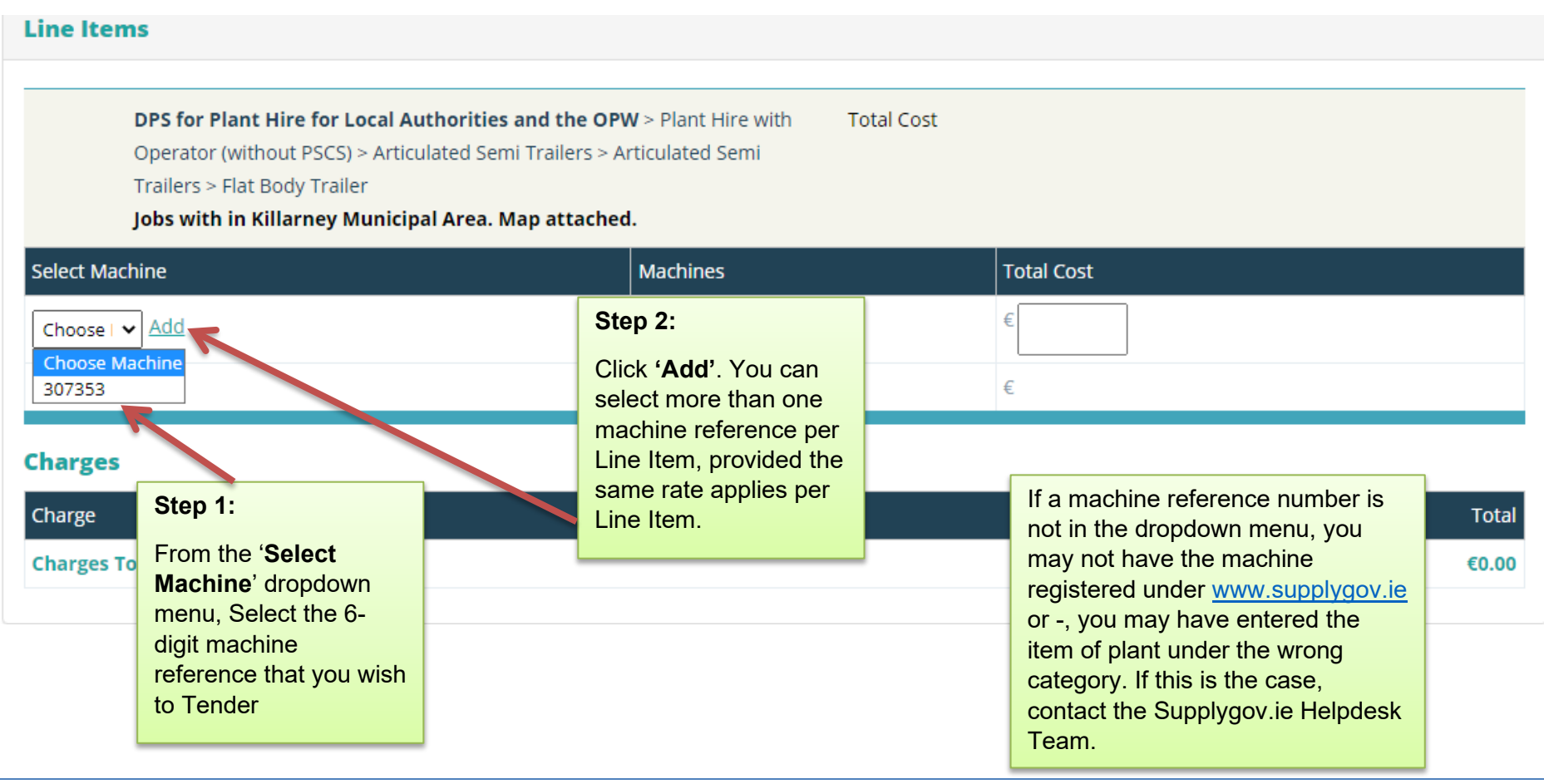

# 6.2: Entering the Pricing details

| Line Items                                                                                                    |                                                                                           |                                                        |
|----------------------------------------------------------------------------------------------------|-------------------------------------------------------------------------------------------|--------------------------------------------------------|
| <b>DPS for Plant Hire for Local A</b><br>Operator and with PSCS > Artic<br>Trailers > Flat Body Trailer<br><b>Test</b> | Authorities and the OPW > Plant Hire with Tot<br>culated Semi Trailers > Articulated Semi | al Cost                                                |
| Select Machine                                                                                                    | Machines                                                                                  | Total Cost                                             |
| 294204 V Add                                                                                                    |                                                                                           | € 80.00                                                |
| Item Total                                                                                                    |                                                                                           | €80.00                                                 |
|                                                                                                    |                                                                                           |                                                        |
|                                                                                                    |                                                                                           | Step 3:                                                |
|                                                                                                    |                                                                                           | Once the machine has<br>been added, enter the<br>rate. |

### **6.3: Adding Attachments**

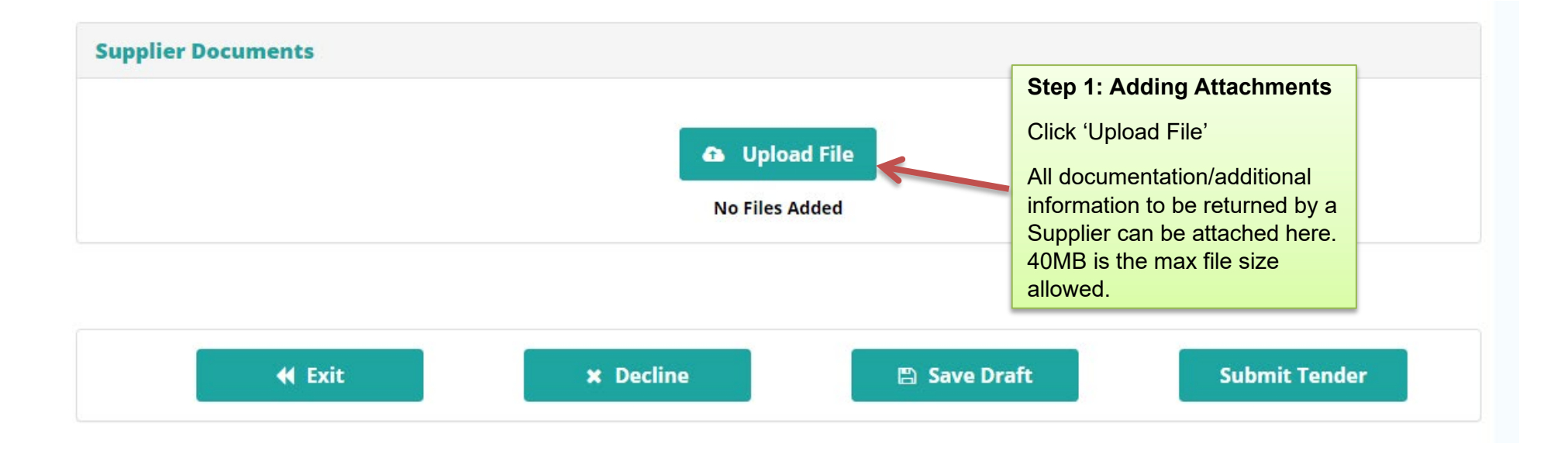

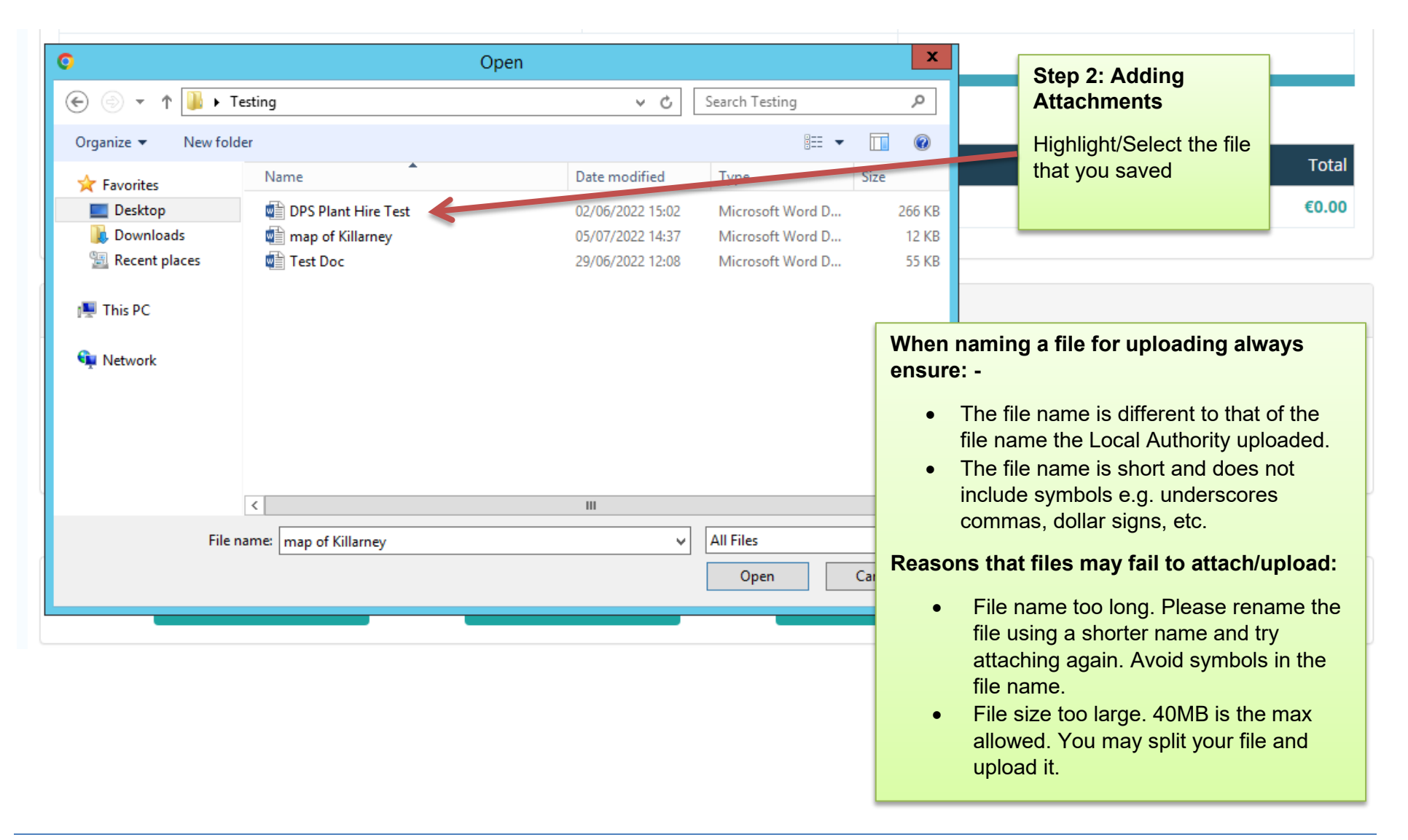

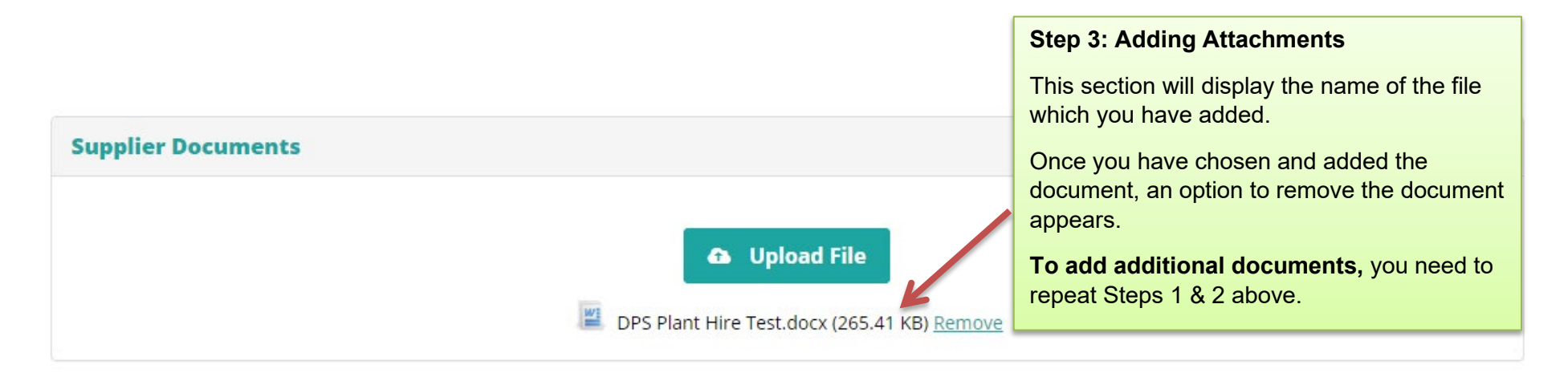

| 44 5 | vit w r | )oclina | Savo Draft Su | ubmit Tondor |
|------|---------|---------|---------------|--------------|
|      |         |         |               |              |

Once you have completed all the details and uploaded the required documentation, you have the option to **'Save Draft'** or **'Submit Tender'**.

### 6.4 Save Draft

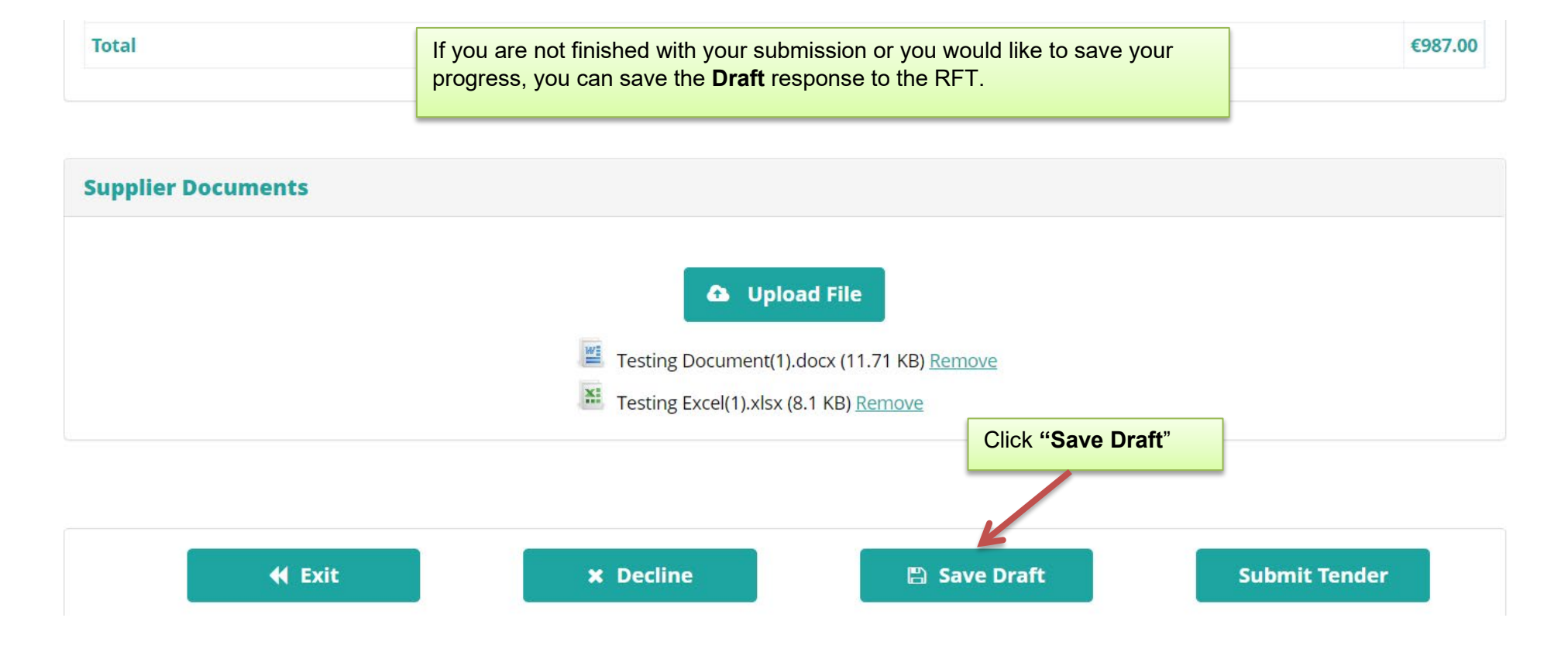

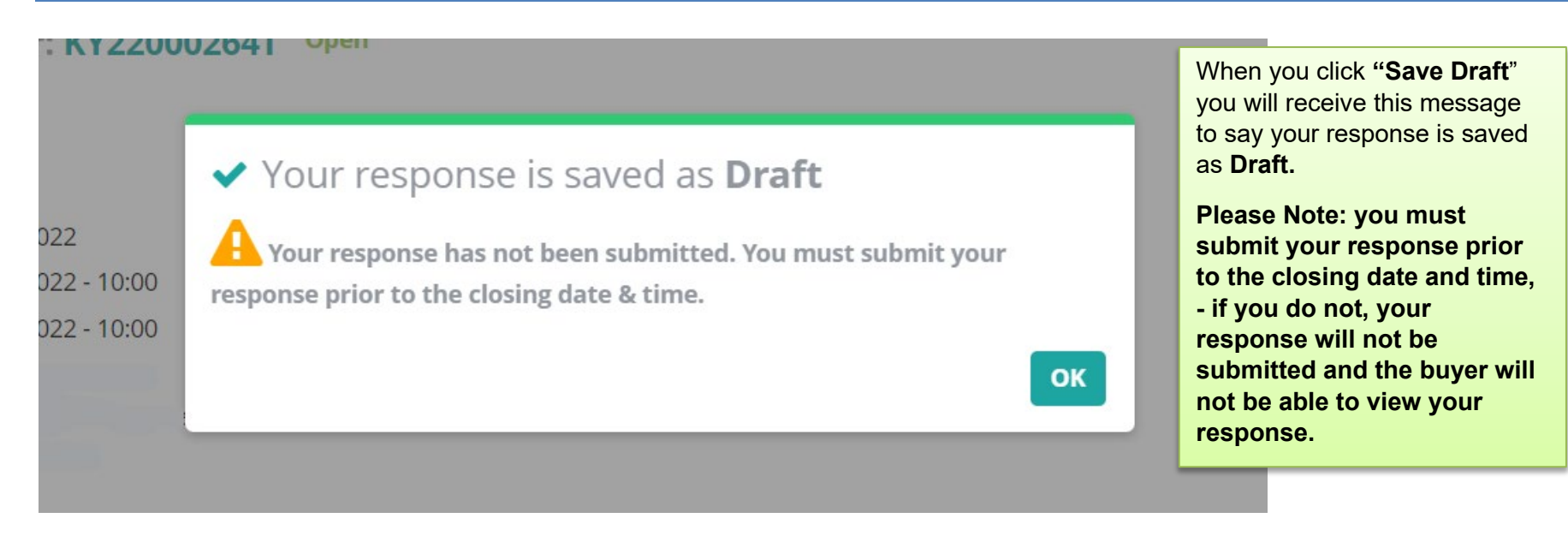

### Request for Tender: KY22000239T Open | Draft

#### Summary

**Description:** Test Test Date Published: 30/06/2022 Clarification Date: 21/07/2022 - 12:00 Closing Date: 28/07/2022 - 12:00 **Buyer Contact:** 

Expected D **Delivery Lo** 

You will be able to see the status of your Response when you click into the RFT.

Group: Test Group

### 7.0: Submitting your response

Request for Tender: KY22000239T Open | Draft

#### Summary

**Description:** Test Test Date Published: 30/06/2022 Clarification Date: 21/07/2022 - 12:00 Closing Date: 28/07/2022 - 12:00 **Buyer Contact:** 

| Expected Delivery Date: |          |
|-------------------------|----------|
| Delivery Location:      | No Where |
| Group: Test Group       |          |

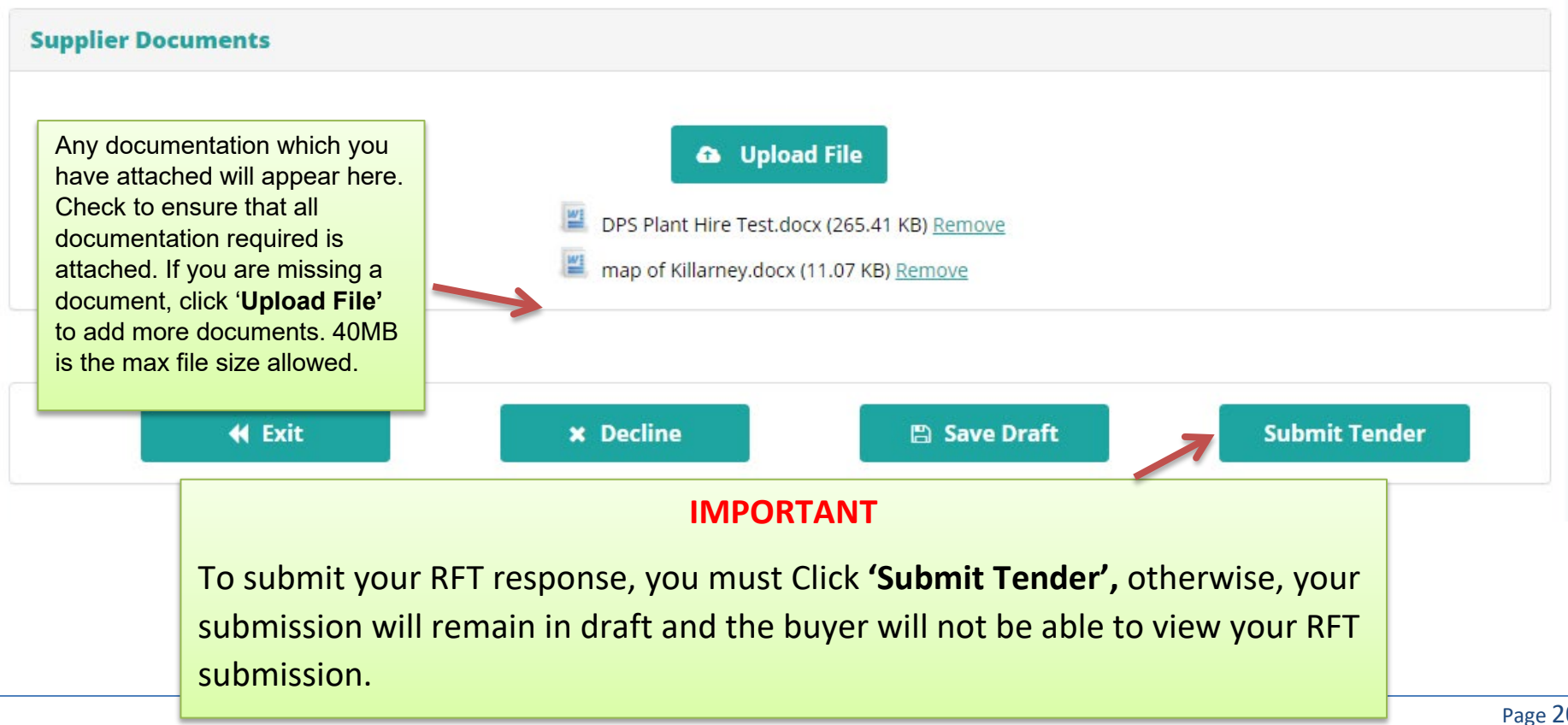

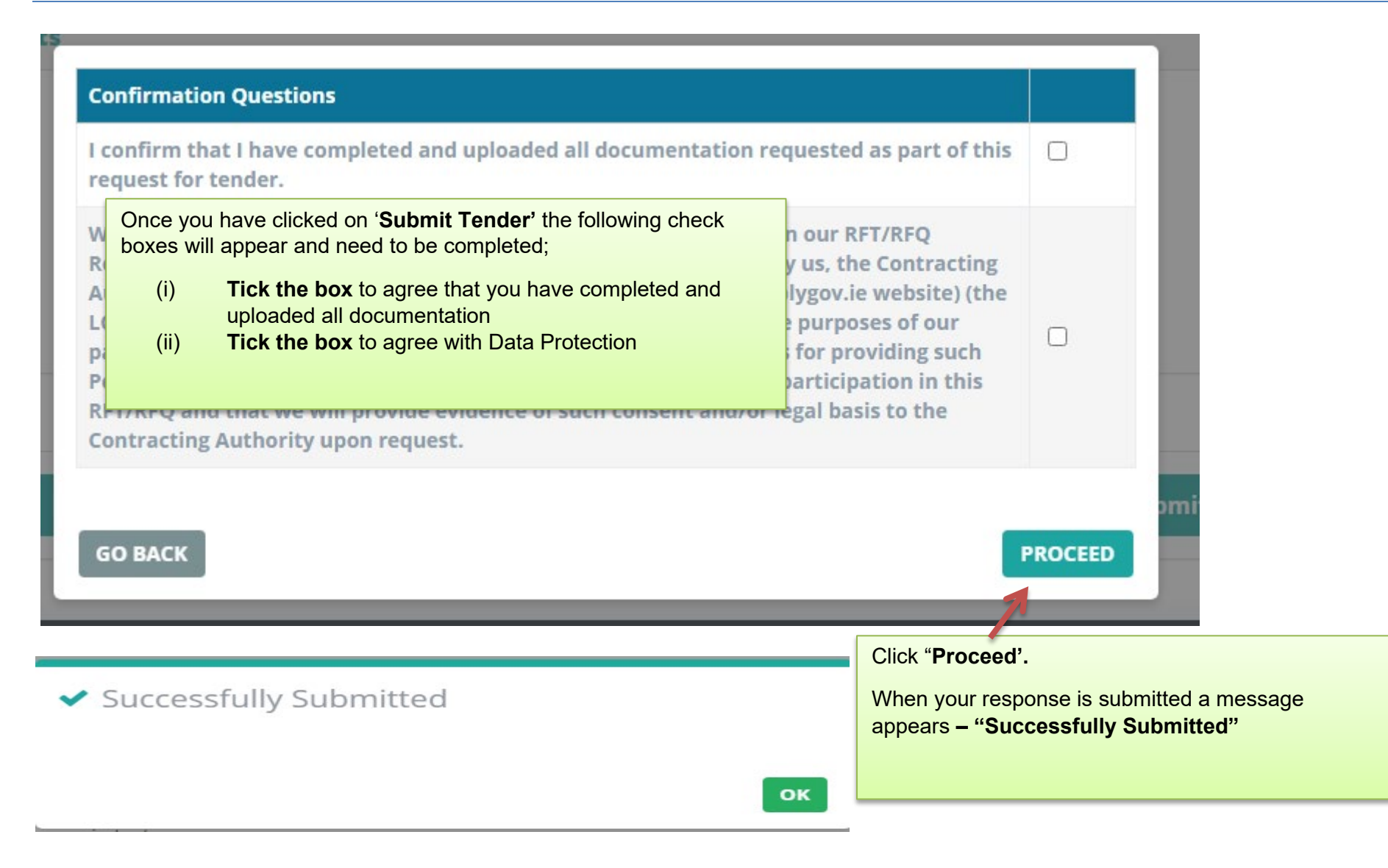

# 8.0: Confirming Response has been submitted to the Local Authority

To confirm that the RFT has been submitted successfully, use the search facility to locate the RFT.

### **Requests for Tenders (RFTs)**

| Search RFTs By Reference                      | View Full List of RFTs |  |  |  |  |  |
|-----------------------------------------------|------------------------|--|--|--|--|--|
|                                               | Search RFTs            |  |  |  |  |  |
|                                               |                        |  |  |  |  |  |
| KY22000252T Open   Submitted                  |                        |  |  |  |  |  |
| Hire of Crushing Plant Killarney Area         |                        |  |  |  |  |  |
| 06/07/2022 - 27/07/2022 1 Items               | View RFT               |  |  |  |  |  |
| KY22000239T Open   Submitted                  |                        |  |  |  |  |  |
| Test Test                                     |                        |  |  |  |  |  |
| 30/06/2022 - 28/07/2022 2 Items               | View RFT               |  |  |  |  |  |
| XX22000005T Closed No Responses   No Response |                        |  |  |  |  |  |
| Test-ignore                                   |                        |  |  |  |  |  |
| 15/04/2022 - 16/04/2022 1 Items               | View RFT               |  |  |  |  |  |

Once successfully submitted and prior to the closing date the status of the RFT will change to **Open I Submitted** 

Once the closing date has passed, the status of the RFT will change to **Under Evaluation I Submitted** 

If you have submitted a response prior to the closing date and the status of the RFT is Open I Draft, you need to follow the steps in Section 7 above and ensure that you click '**Submit Tender**' to submit your tender.

# 9.0: How do I change my response if I have submitted my RFT?

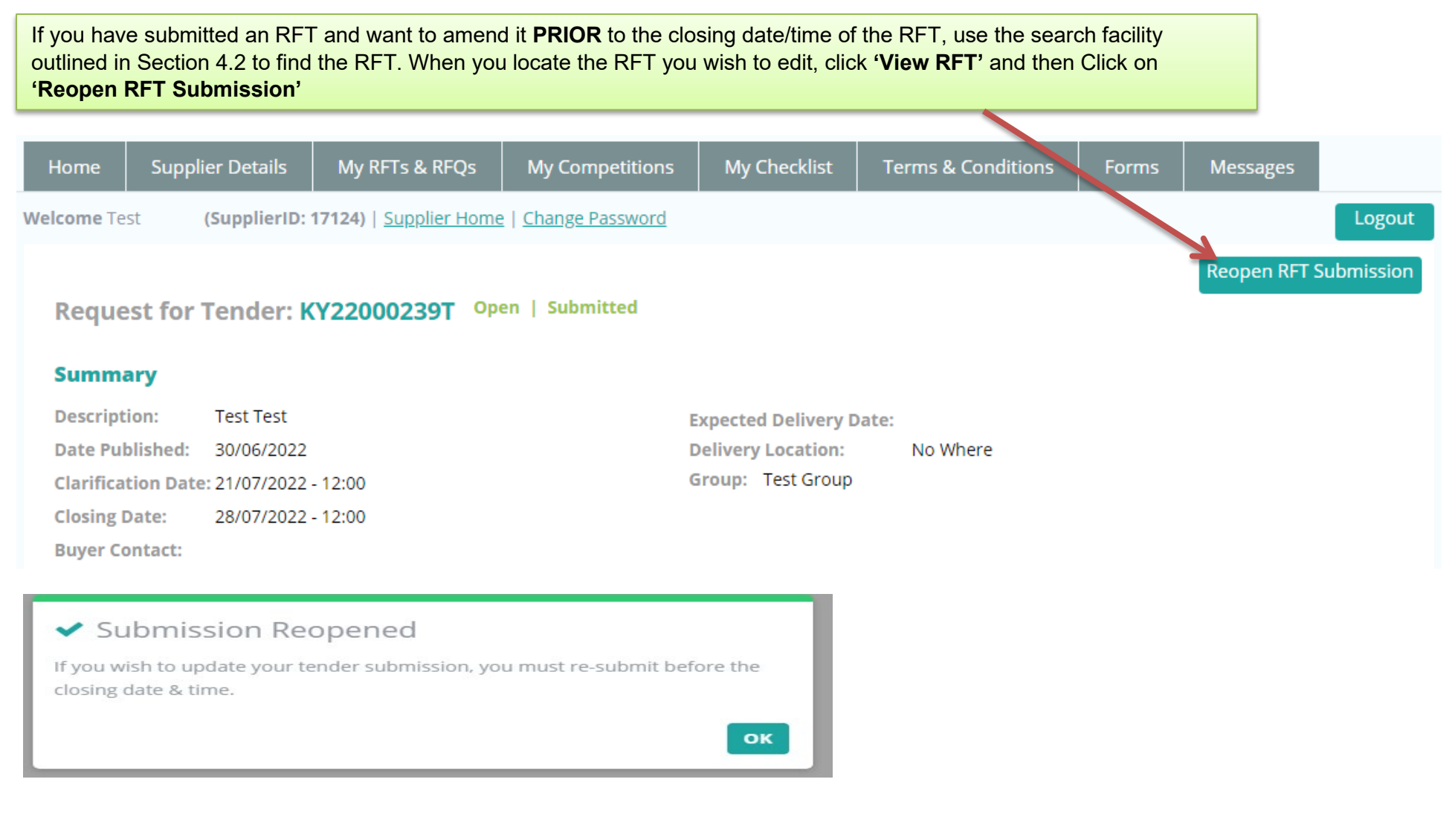

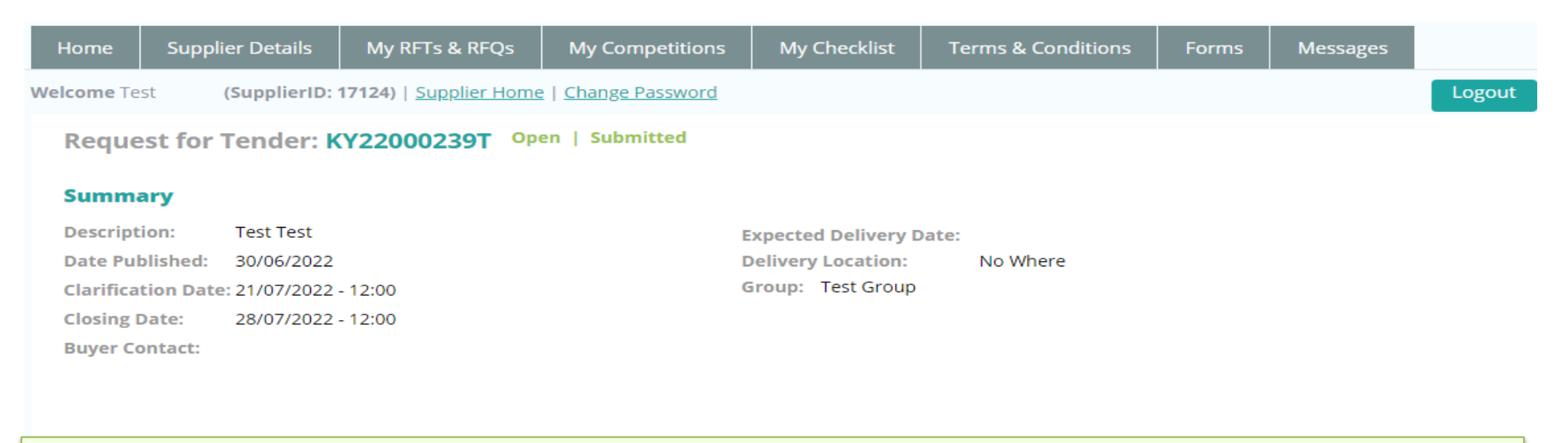

Once you have reopened your RFT, the status will show 'Open-Submitted'.

You must complete any necessary changes to your RFT prior to the closing date and time and ensure you Click "**Re-Submit Tender**". If you do not re-submit your amended RFT, your previous RFT response will be the submission available to the Buyer when the RFT closing date and time expires.

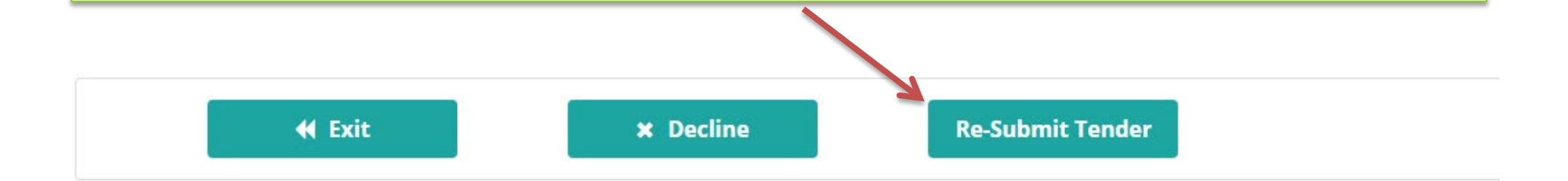

## 10.0: I 'declined' an RFT in error – how do I get this re-opened?

| Home       | Supplier Det          | ails My RFTs & RFQs         | My Competitions       | My Checklist         | Terms & Conditions | Forms | Messages |  |
|------------|-----------------------|-----------------------------|-----------------------|----------------------|--------------------|-------|----------|--|
| Welcome Te | st <b>(Supp</b> l     | ierID: 17124)   Supplier Ho | ome   Change Password |                      |                    |       | Logout   |  |
| Reque      | Reopen RFT Submission | 1                           |                       |                      |                    |       |          |  |
| Summa      | ary                   |                             |                       |                      |                    |       |          |  |
| Descript   | ion: Test l           | Plant Hire Killarney Area   | E                     | Expected Delivery Da | ate: 30/07/2022    |       |          |  |
| Date Pul   | blished: 06/07        | 7/2022                      | I.                    | Delivery Location:   | No Where           |       |          |  |
| Clarifica  | tion Date: 20/07      | 7/2022 - 12:00              | (                     | Group: Test Group    |                    |       |          |  |
| Closing I  | Date: 27/07           | 7/2022 - 12:00              |                       |                      |                    |       |          |  |
| Buyer Co   | ontact:               |                             |                       |                      |                    |       |          |  |
|            |                       |                             |                       |                      |                    |       |          |  |
|            |                       |                             |                       |                      |                    |       |          |  |
|            |                       |                             |                       |                      |                    |       |          |  |

### sRFT Documents

DPS Plant Hire Test.docx (265.41 KB)

If you have declined an RFT and now wish to re-open it **PRIOR** to the closing date and time of the RFT, use the search facility outlined in Section 4.2 When you locate the RFT you wish to respond to, click '**View RFT**' and then Click on '**Reopen RFT Submission**'. Ensure you submit your RFT response prior to the closing date and time.

# ✓ Submission Reopened

If you wish to update your tender submission, you must re-submit before the closing date & time.

# ОК

#### Request for Tender: KY22000253T Open

#### Summary

| Description:       | Test Plant Hire Killarney Area | Expected Delivery Date: | 30/07/2022 |
|--------------------|--------------------------------|-------------------------|------------|
| Date Published:    | 06/07/2022                     | Delivery Location:      | No Where   |
| Clarification Date | : 20/07/2022 - 12:00           | Group: Test Group       |            |
| Closing Date:      | 27/07/2022 - 12:00             |                         |            |
| Buyer Contact:     |                                |                         |            |

#### sRFT Documents

DPS Plant Hire Test.docx (265.41 KB)

My Response RFT Mes

In order to submit your RFT response prior to the closing date and time, you will need to complete all the steps as outlined in **Section 6 and Section 7** above.

# 11.0 How can I find my Supplygov Machine Reference Number? (This only applies to the DPS for Plant Hire)

| Home                                                                 | Supplier Details     | My RFTs & RFQs           | My Competition  | s My Checklist      | Ter                                                              | rms & Co                             | onditions | Fo      | rms Mes        | sages     |                   |
|----------------------------------------------------------------------|----------------------|--------------------------|-----------------|---------------------|------------------------------------------------------------------|--------------------------------------|-----------|---------|----------------|-----------|-------------------|
| Welcome Test - (SupplierID: 17124)   Supplier Home   Change Password |                      |                          |                 |                     | To find your machine reference<br>Click <b>'My Competitions'</b> |                                      |           |         | Logout         |           |                   |
| My Comp                                                              | etitions             |                          |                 |                     |                                                                  |                                      |           |         |                |           |                   |
| TenderID                                                             | Competition          |                          |                 | Date Submitted      |                                                                  | Lot 1                                | Lot 2     | Lot 3   | Selections     |           | Plant             |
| 3457                                                                 | DPS for Plant Hire f | or Local Authorities and | the OPW         | 29/06/2022 12:06:24 | 4                                                                | Active                               | Active    | Active  | View Selection | <u>ns</u> | <u>View Plant</u> |
|                                                                      |                      |                          |                 |                     |                                                                  |                                      |           |         |                | 7         |                   |
| Competitions                                                         |                      | Lots                     | Lots/Categories |                     | Contracting Authorities                                          |                                      |           | /       | Stat           | us        |                   |
| Civil Engineering Materials - Supply Only                            |                      | View                     | View            |                     | <u>ew</u>                                                        | Click on 'View Plant'<br>under Plant |           | Unknown |                |           |                   |
| Minor Building Works - Tradespersons                                 |                      | View                     |                 | View                |                                                                  |                                      |           |         | Active         |           |                   |
|                                                                      |                      |                          |                 |                     |                                                                  |                                      |           |         |                |           |                   |
|                                                                      |                      |                          |                 |                     |                                                                  |                                      |           |         |                |           |                   |
| Supplies, Se                                                         | ervices & Tool Hire  |                          | View            |                     | Vie                                                              | ew                                   |           |         |                | On-O      | Going             |
|                                                                      |                      |                          |                 |                     |                                                                  |                                      |           |         |                |           |                   |

This table shows the breakdown of the type of Plant and the number of each plant item registered on your account on www.supplygov.ie

You will only receive Request for Tender emails for the DPS for Plant Hire 2017 based on the Category/Categories of Plant you selected during your application to the DPS for Plant Hire. See 'View Selections' on the 'My Competitions' page for your list of Categories. If you wish to add any Category of Plant to your account, you can contact the LGOPC by calling 066 718 3734 or by emailing eproc@kerrycoco.ie.

### DPS for Plant Hire for Local Authorities and the OPW Summary

| Section                   |                                                        | Count | Options    |  |
|---------------------------|--------------------------------------------------------|-------|------------|--|
| Articulated Semi Trailers |                                                        | 1     | View       |  |
| Compressors               | 1                                                      | View  |            |  |
| Ride-on Lawnmower         | 1                                                      | View  |            |  |
| Tractor & Attachments     | 2                                                      | View  |            |  |
|                           | Click on ' <b>View'</b> to view individual plant items |       | My Account |  |

### **Plant/Machine Details**

| Product                           | Tractor & Attachments    |                                |
|-----------------------------------|--------------------------|--------------------------------|
| Product Item                      | Tractor with Hedgecutter | Reference Number – this is the |
| Reference Number                  | 294206                   | Supprygov Machine Reference    |
| Status of Machine                 | Active                   |                                |
| Year of Manufacture of Attachment |                          |                                |
| Height/Reach                      | 50m                      |                                |
| Hedgecutter details               | 360c                     |                                |
| Stop/Go Operator Available        |                          |                                |
| Serial No. Of Attachment          | dafds333                 |                                |
| Machine List                      | All                      |                                |
|                                   |                          |                                |

If you wish to **amend/change details** of a Machine – Contact the **Supplygov Helpdesk Team**  Back

# **12.0 My Checklist**

'**My Checklist**' tab shows a list of any outstanding documentation on the account. Checklists will vary according to the DPS/Framework you have selected an interest in.

| Home Supplier Details My RFTs & RFQs My C                                                                                                    | ompetitions                              | My Checklist                                                                                                    | Terms & Conditions           | Forms           | Messages                                |                                    |
|----------------------------------------------------------------------------------------------------|------------------------------------------|----------------------------------------------------------------------------------------------------|------------------------------|-----------------|-----------------------------------------|------------------------------------|
| /elcome Test - (SupplierID: 17124)   Supplier Home   Chang                                                                                                    | <u>ge Password</u>                       |                                                                                                    |                              |                 |                                         | Logout                             |
| Document Checklist for Test -                                                                                                    |                                          | Safe Pass Cards & Skill Cards, if<br>applicable, may be entered in this section.<br>To enter or update Safe Pass cards & Skills<br>cards for you or your employees, click 'View',<br>then click 'Enter New Card' or 'Edit' to edit a<br>card that is already entered i.e. New Expiry<br>Date, Card number or Categories. |                              |                 |                                         |                                    |
| The following have been completed online successfully:<br>(1) Safe Pass Card with Fás Accreditation for Employees<br>(2) Certificate of Competence with Fás Accreditation (Skills Card) |                                          |                                                                                                    |                              |                 | <b>st</b><br><u>v</u> Co<br><u>v</u> Co | a <b>tus</b><br>omplete<br>omplete |
| Copies of the following documents must be sent by post to the Lo<br>Gateway, Rock Road, Killarney, Co. Kerry V93 KVKI or by email to                                                    | cal Government (<br><u>eproc@kerryco</u> | Operational Procuren<br><u>oco.ie</u> :                                                                                                    | ent Centre, Unit 9 Ground Fl | oor, Building ( | C, The Reeks                            |                                    |
| Compressors: Mobile Air Compressors, Machine Reference:294                                                                                                    | 4205, 000                                |                                                                                                    |                              |                 | 0                                       | utstanding                         |

 (4) Vehicle Registration Certificate for

 Articulated Semi Trailers: Flat Body Trailer, Machine Reference:294204, Reg No: 05ky125
 Outstanding

 (5) Valid Certificate of Road Worthiness for
 Articulated Semi Trailers: Flat Body Trailer, Machine Reference:294204, Reg No: 05ky125
 Outstanding

13.0:- Contact Us

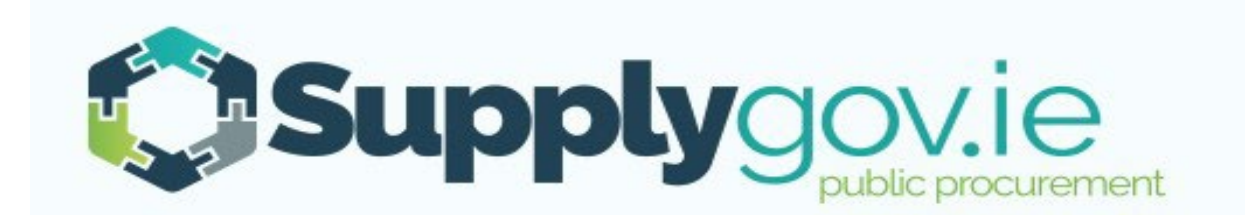

If you wish to contact the SupplyGov Helpdesk Team you can visit our website <u>www.supplygov.ie</u> and view our "Contact Us" page for details.